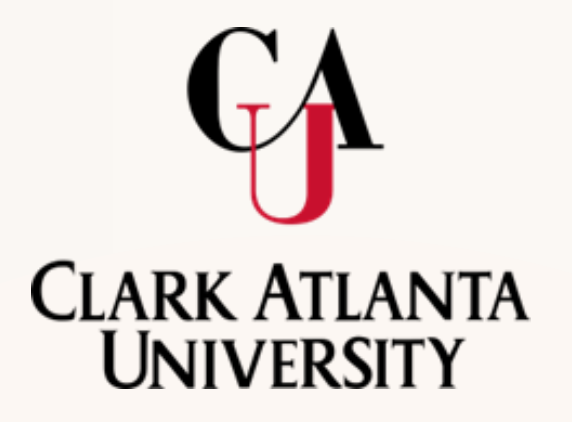

## **BANNER 9 FACULTY SELF-SERVICE**

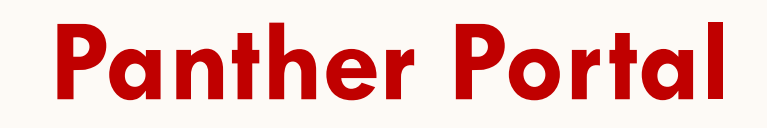

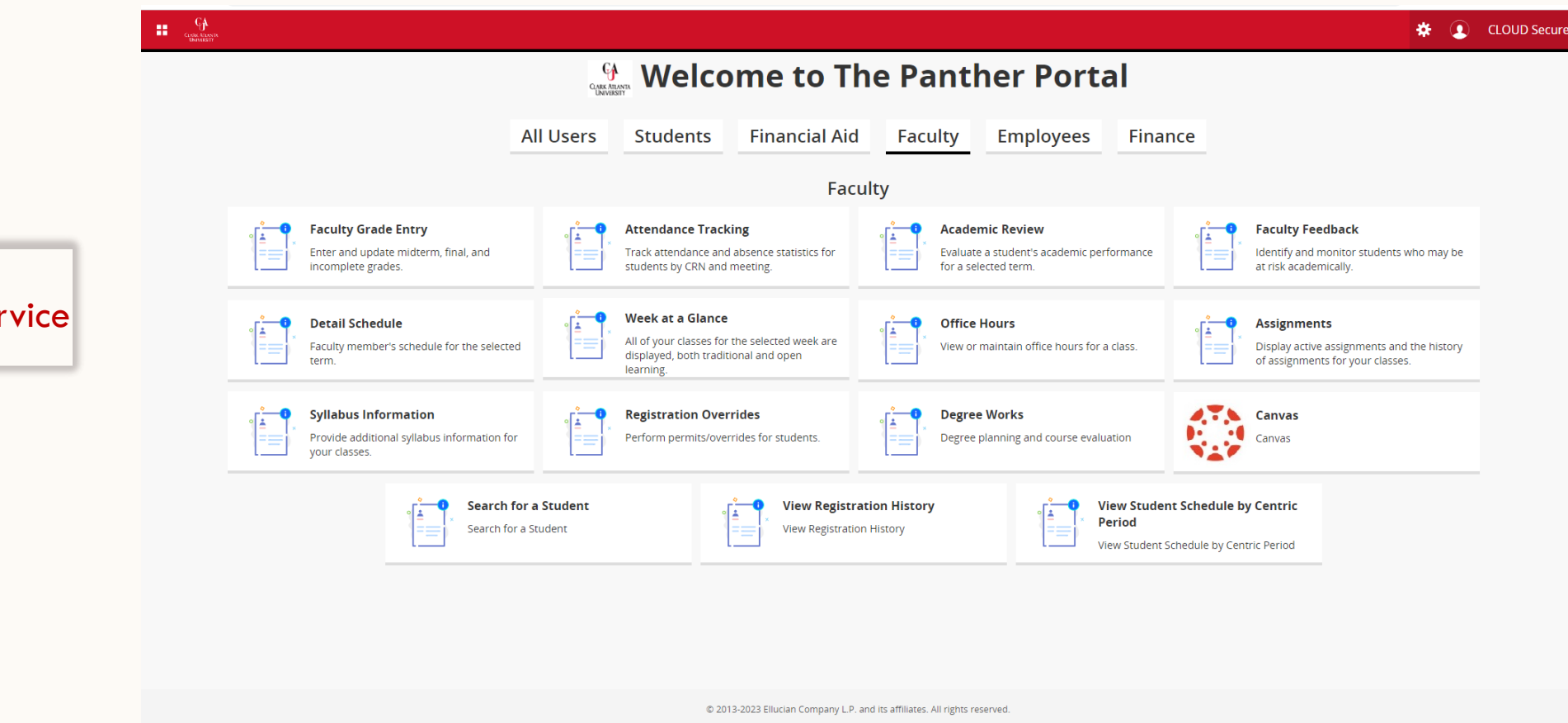

FACULTY Self Service

CLARK ATLANTA UNIVERSITY

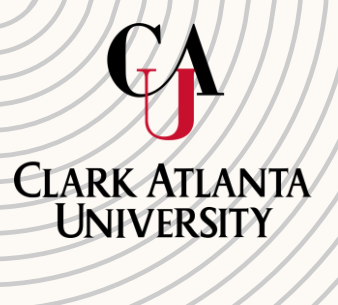

# The New Panther Portal/SSB 9

# 4 Square Menu

|           | < Banner                               | 9 W         |
|-----------|----------------------------------------|-------------|
|           | Student Services                       | >           |
| <u>».</u> | Faculty & Advisors                     | >           |
|           | Employee Access to PawCard Consent and | Maintenance |
|           | FERPA                                  |             |
|           | Term Selection To View Advisee List    |             |
|           | Return home to the Panther Portal      |             |

| ]. | < Student Services           |
|----|------------------------------|
|    | Book Bundle Opt Out          |
|    | Student Pawcard Consent Form |

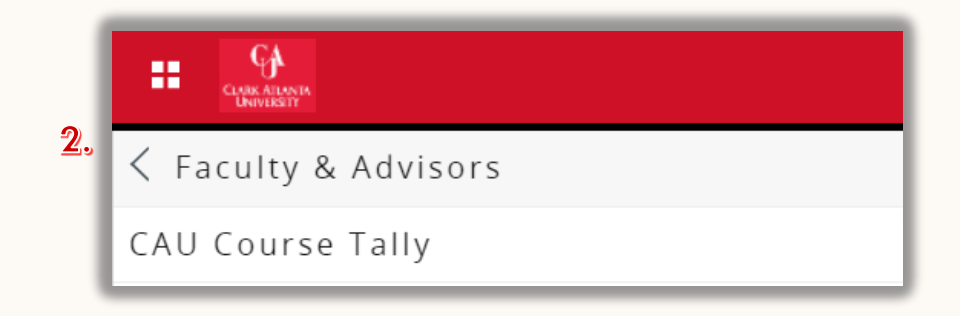

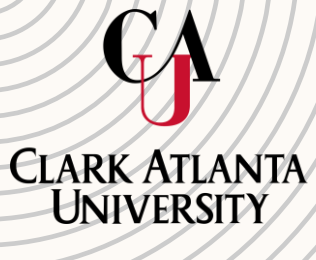

## The Faculty grade entry has 3 tabs:

- 1. Midterm Grades
- 2. Final Grades
- Gradebook CAU currently does not use this feature.

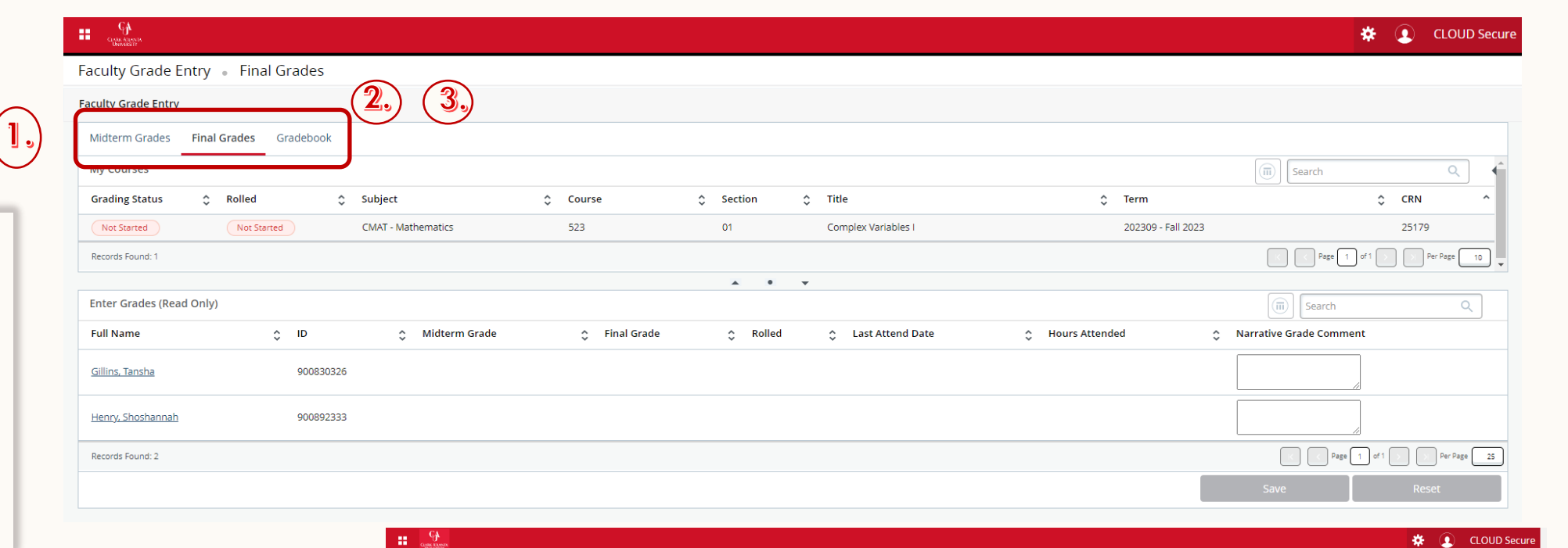

**Faculty Grade Entry** 

Student • Student Profile

#### Student Profile - Tansha Gillins (900830326)

| Г                | Term: Fall 2023              |                                                | Standing: Good Standing, as of Fall 2023           | Over                              | all Hours: 0 Overall GPA: (                    | .00            |                |                     | Registration Notices: 5 Holds: 2 |
|------------------|------------------------------|------------------------------------------------|----------------------------------------------------|-----------------------------------|------------------------------------------------|----------------|----------------|---------------------|----------------------------------|
|                  | <u>Tansha Gillins</u>        | Student Information Notes: 0                   |                                                    | CURRICULUM, HOURS & GPA           |                                                |                |                |                     | ~                                |
|                  | Curriculum and Courses       | Bio Information<br>Email:                      | tollins@cau.edu                                    | Primary Secondary Hours           | & GPA                                          |                |                |                     |                                  |
|                  | Prior Education and Testing  | Gender:<br>Date of Birth:                      | 941 5368264<br>Female<br>09/14                     | Degree:<br>Study Path:            | Bachelor of Arts<br>Not Provided               |                |                |                     |                                  |
|                  | Additional Links             | Ethnicity:<br>Race:                            | Hispanic or Latino<br>Black or African American    | Level:<br>Program:                | Undergraduate<br>BA in Accounting              |                |                |                     |                                  |
|                  | Academic Transcript          | Citizen:<br>Citizenship:<br>Emergency Contact: | Yes<br>US Citizen<br>Gillins, Andrew               | College:<br>Major:<br>Department: | School of Business<br>Accounting<br>Accounting |                |                |                     |                                  |
|                  | Registration                 | Emergency Phone:                               | 9415555555                                         | Concentration:<br>Minor:          | Not Provided<br>Not Provided                   |                |                |                     |                                  |
|                  | Student Schedule             | General Information ①<br>Level:                | Undergraduate                                      | Admit Type:<br>Admit Term:        | Transfer<br>Fall 2023                          |                |                |                     |                                  |
|                  | Registration Overrides       | Status:                                        | Active Student                                     | Catalog Term:                     | Fall 2023                                      |                |                |                     |                                  |
|                  | View Application To Graduate | Residency:<br>Campus:                          | Georgia State Resident<br>Clark Atlanta University | REGISTERED COURSES                |                                                |                |                |                     | *                                |
|                  | Week At A Glance             | First Term Attended:<br>Matriculated Term:     | Summer 2023<br>Not Provided                        | Course Title                      | Details                                        | CRN            | Hours          | Registration Status | Instructor                       |
| e screen is open | Registration and Planning    | Leave of Absence:                              | Not Provided                                       | Complex Variables I               | CMAT 523 01                                    | 25179          | 3              | **Registered**      | Tansha Gillins                   |
|                  | View Grades                  | Advisors                                       |                                                    | Introduction to Public Policy     | CPSC 220 01                                    | 29007          | 3              | **Registered**      | Kurt B Young                     |
|                  | Degree Works                 | Primary / Academic                             | Shoshannah Henry                                   | Total Hours   Registered Hours: 6 | Billing Hours: 6   CEU                         | Hours: 0   Min | Hours: 0   Ma: | Hours: 18           |                                  |
|                  |                              |                                                |                                                    |                                   |                                                |                |                |                     |                                  |

When you click on the student, the student profile screen is opened

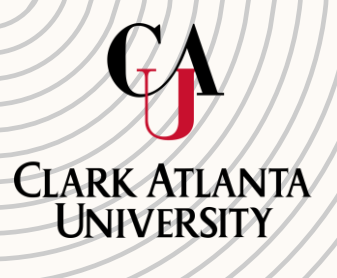

### **Detail Schedule**

V

| Faculty | Detail | Schedu | le |
|---------|--------|--------|----|
|---------|--------|--------|----|

| Faculty and Advisors 🔹 Faculty Detail Schedule |                                               |
|------------------------------------------------|-----------------------------------------------|
| Faculty Detail Schedule                        |                                               |
| Term<br>Fall 2023 - 202309                     | CRN CMAT 523 01 Complex Variables 1 25179 (2) |

#### () Use this page to view your detailed schedule.

| Course  | CMAT 523     | 01 | Complex Variables  | 25179 |
|---------|--------------|----|--------------------|-------|
| COUIDC. | CIVICITI JED |    | Complex autobies i | 20110 |

| Associated Term             | CRN         | Status               | Available for registration |
|-----------------------------|-------------|----------------------|----------------------------|
| Fall 2023                   | 25179       | Active               | 04/03/2023 - 12/08/2023    |
| Callara                     | Department  | Durk of Tayon        | Conditor                   |
| College                     | Department  | Part of Term         | Credits                    |
| School of Arts and Sciences | Mathematics | 1                    | 3                          |
|                             |             |                      |                            |
| Campus                      | Override    | Instructional Method | Roster                     |
| Clark Atlanta University    | No          |                      | Classlist                  |
|                             |             |                      |                            |
| Course Level                |             |                      |                            |
| Graduate Masters            |             |                      |                            |
|                             |             |                      |                            |

| Scheduled Meeting T | imes          |            |          |                                      |              |            |                   | $\checkmark$                    |
|---------------------|---------------|------------|----------|--------------------------------------|--------------|------------|-------------------|---------------------------------|
| Туре                | 🗘 From Time 🗘 | To Time \$ | Days     | Where \$                             | Start Date 🔇 | End Date   | ≎ Schedule Type ≎ | Instructors                     |
| Class               | 16:30         | 17:45      | Tue, Thu | Carl & Mary Ware Academic Ctr<br>315 | 08/16/2023   | 12/08/2023 | Lecture           | Tansha Gillins (P) CLOUD Secure |
| Results found: 1    |               |            |          |                                      |              |            | K K Page 1 of     | 1 > > Per Page 100 🔻            |

Meeting Times, Enrollment Counts

| Enrollment Counts |         |        | V         |
|-------------------|---------|--------|-----------|
|                   | Maximum | Actual | Remaining |
| Enrolment         | 10      | 2      | 8         |
| Cross List        | 0       | 0      | 0         |
| Results found: 2  |         |        | <         |

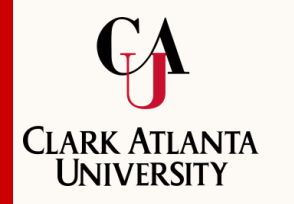

Assignments

| signments          |                    |  |
|--------------------|--------------------|--|
| Active Assignments | Assignment History |  |
| ů                  |                    |  |

- On the Assignment History tab, click the CRN value to access <u>Class Details card</u> for the section or click the Subject + Course Number value to see the <u>Course Details card</u>.
- Assignment history data may be sorted by clicking in header of the column you wish to sort by.

| Course: Complex Variables I - 25179 - CMAT 523 - 01 |                                    |                                                        |                  |
|-----------------------------------------------------|------------------------------------|--------------------------------------------------------|------------------|
| Associated Term                                     | CRN                                | Status                                                 | Schedule Type    |
| Fall 2023(202309)                                   | 25179                              | Active                                                 | Lecture          |
| Instructional Method                                | Campus<br>Clark Atlanta University | Available for Registration<br>04/03/2023 to 12/08/2023 | Credits<br>3.000 |
| Syllabus                                            | Office Hours                       | Roster                                                 | Detail Schedule  |
| Add                                                 | Add                                | <u>Class list</u>                                      | <u>Display</u>   |
| Grade Mode                                          | Course Level<br>Graduate Masters   |                                                        |                  |

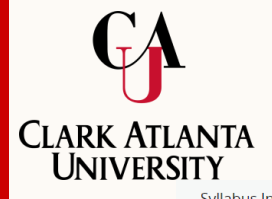

### **Syllabus Information**

| erm                                                                                                    | CRN                                                                                                    |                      |                                                                          |   |
|----------------------------------------------------------------------------------------------------|----------------------------------------------------------------------------------------------------|----------------------|--------------------------------------------------------------------------|---|
| all 2023 - 202309                                                                                                    | CMAT 523 01 Complex Variables I 25179 (2)                                                                                                   |                      |                                                                          |   |
| <ol> <li>Use this page to maintain syllabus information, le</li> </ol>                                                                           | arning objectives, required materials, and technical requirem                                                                               | ents for the course. |                                                                          |   |
| Course Information                                                                                                    |                                                                                                    |                      |                                                                          | ~ |
| Course                                                                                                    | Course Level                                                                                                    | Status               | CRN                                                                      |   |
| Complex Variables I - 25179 - CMAT 523 - 01                                                                                                    | Graduate Masters                                                                                                    | Active               | 25179                                                                    |   |
| Campus<br>Clark Atlanta University                                                                                                    | Schedule Type<br>Lecture                                                                                                    | Instructional Method |                                                                          |   |
|                                                                                                    | 1                                                                                                    |                      |                                                                          |   |
|                                                                                                    |                                                                                                    |                      | Syllabus Data                                                            |   |
|                                                                                                    |                                                                                                    |                      | Long Section Title                                                       |   |
|                                                                                                    |                                                                                                    |                      |                                                                          |   |
|                                                                                                    |                                                                                                    |                      |                                                                          |   |
|                                                                                                    |                                                                                                    |                      | Course URL                                                               |   |
| ✓ This nage is i                                                                                                    | used to maintain                                                                                                    |                      | Course URL                                                               |   |
| ✓ This page is a syllabus info                                                                                                    | used to maintain                                                                                                    |                      | Course URL                                                               |   |
| <ul> <li>✓ This page is a syllabus info</li> </ul>                                                                                               | used to maintain rmation.                                                                                                    |                      | Course URL                                                               |   |
| <ul> <li>✓ This page is a syllabus info</li> <li>✓ You may enter</li> </ul>                                                                      | used to maintain<br>rmation.<br>er a Long Section                                                                                           |                      | Course URL                                                               |   |
| <ul> <li>✓ This page is a syllabus info</li> <li>✓ You may enter Title, Course</li> </ul>                                                        | used to maintain<br>rmation.<br>er a Long Section<br>URL (course web                                                                        |                      | Course URL                                                               |   |
| <ul> <li>✓ This page is a syllabus info</li> <li>✓ You may enter Title, Course page if you h</li> </ul>                                          | used to maintain<br>rmation.<br>er a Long Section<br>URL (course web<br>nave one), Learning                                                 |                      | Course URL Learning Objectives Required Materials                        |   |
| <ul> <li>This page is a syllabus info</li> <li>You may enter Title, Course page if you h Objectives, F</li> </ul>                                | used to maintain<br>rmation.<br>er a Long Section<br>URL (course web<br>nave one), Learning<br>Required Materials,                          |                      | Course URL Learning Objectives Required Materials                        |   |
| <ul> <li>This page is a syllabus info</li> <li>You may enter Title, Course page if you h Objectives, Fand Technica</li> </ul>                    | used to maintain<br>rmation.<br>er a Long Section<br>URL (course web<br>nave one), Learning<br>Required Materials,<br>al Requirements       |                      | Course URL Learning Objectives Required Materials                        |   |
| <ul> <li>This page is a syllabus info</li> <li>You may enter Title, Course page if you he Objectives, Fand Technication</li> </ul>               | used to maintain<br>rmation.<br>er a Long Section<br>URL (course web<br>nave one), Learning<br>Required Materials,<br>al Requirements       |                      | Course URL Learning Objectives Required Materials                        |   |
| <ul> <li>This page is a syllabus info</li> <li>You may enter Title, Course page if you he Objectives, Fe and Technica for the course</li> </ul>  | used to maintain<br>rmation.<br>er a Long Section<br>URL (course web<br>nave one), Learning<br>Required Materials,<br>al Requirements<br>se |                      | Course URL Learning Objectives Required Materials Technical Baquirements |   |
| <ul> <li>This page is a syllabus info</li> <li>You may enter Title, Course page if you he Objectives, Fe and Technica for the course</li> </ul>  | used to maintain<br>rmation.<br>er a Long Section<br>URL (course web<br>nave one), Learning<br>Required Materials,<br>al Requirements<br>se |                      | Course URL Learning Objectives Required Materials Technical Requirements |   |
| <ul> <li>This page is a syllabus info</li> <li>You may enter Title, Course page if you he Objectives, Fe and Technicat for the course</li> </ul> | used to maintain<br>rmation.<br>er a Long Section<br>URL (course web<br>nave one), Learning<br>Required Materials,<br>al Requirements<br>se |                      | Course URL Learning Objectives Required Materials Technical Requirements |   |

Presentation title

### **Registration Overrides**

| <del>G</del><br>free tann                                                                                                    | ¢ | 0 | CLOUD Secure |
|----------------------------------------------------------------------------------------------------|---|---|--------------|
| aculty and Advisors 🔹 Registration Overrides                                                                                                    |   |   |              |
| udent and Advisee ID Selection                                                                                                    |   |   |              |
| Inter the ID of the Student or Advisee you want to process or enter partial names, student search type or a combination of both. Then select Submit. |   |   |              |
| erm<br>Fall 2023 - 202309                                                                                                    |   |   |              |
| udent or Advisee ID Last Name First Name Gillins Gillins                                                                                             |   |   |              |
| Search Type O Students O Advisee O Both O All                                                                                                    |   |   |              |
| Student and Advisee Selection                                                                                                    |   |   |              |
| ID $\diamond$ First Name $\diamond$ Last Name $\diamond$ Type                                                                                        |   |   | ¢            |
| 900830326 Tansha Gillins Student                                                                                                    |   |   |              |

 Grants registration override to students. 8

 Only the primary instructor for a course can grant overrides.

# **VIEW A STUDENT'S ACADEMIC TRANSCRIPTS**

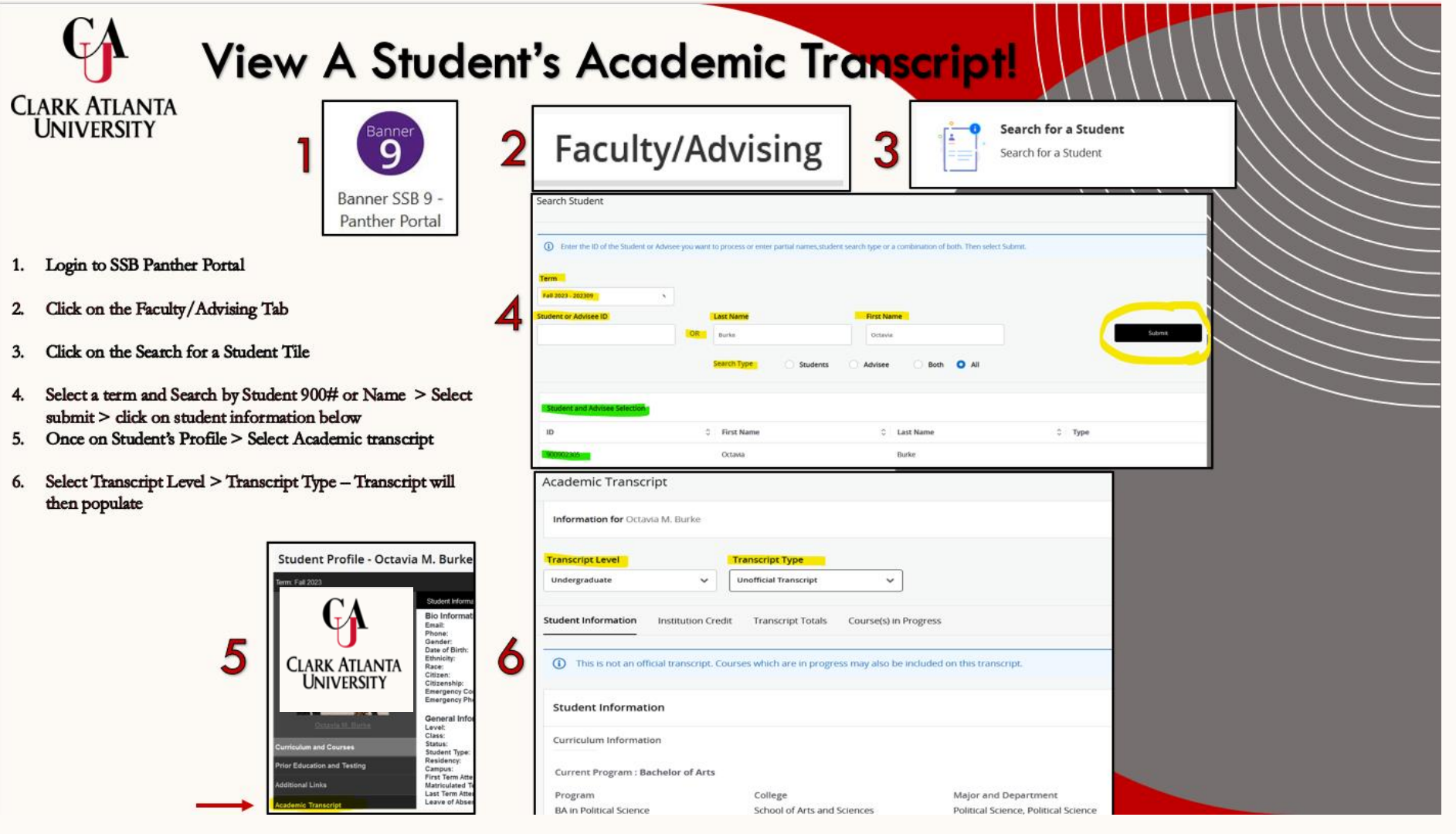

# Search for a student

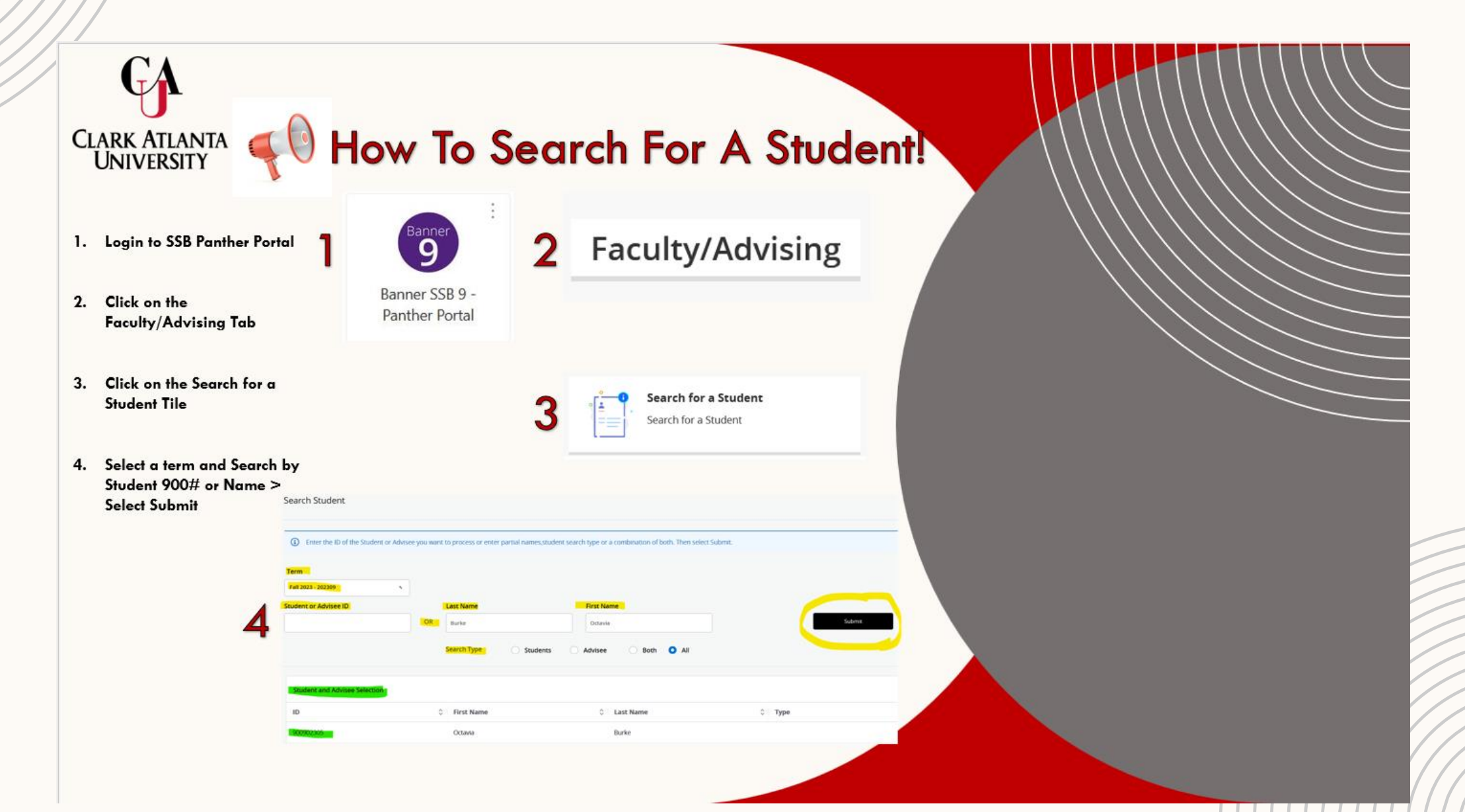

#### How To Find My Class Roster Assignments

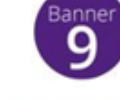

Banner SSB 9

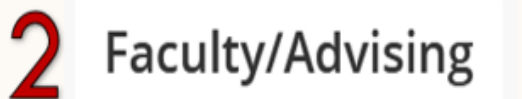

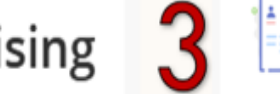

Display active assignments and the history of assignments for your classes.

Panther Portal

Active Assignments

() The following classes have active (not rolled to Academic History) students. The class syllabus and office hours may also be maintained.

Assignment History

#### Course: Adv Grammar & Composition - 20995 - CENG 311 - 01 Associated Term CRN Status Schedule Type Fall 2023(202309) 20995 Active Lecture Available for Registration Instructional Method Campus Credits 04/03/2023 to 08/22/2023 Clark Atlanta University 3.000 Office Hours Roster Detail Schedule Syllabus Add Add Class list Display Grade Mode Course Level Undergraduate

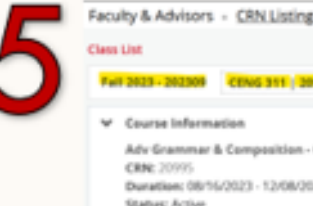

Assignments

Faculty & Advisors - CRN Listing - Class List 🕞 Export 🛛 🖨 Inint Adv Grammar & Composition - CENG 311 01 Maximum Actual Remaining 20 3 Encollment Duration: 08/16/2023 - 12/08/2023 Walt List Status: Active Cross List Cless List Summary View 🔍 🔛 📧 = Search (Altr-V) Q, Registration Student Name ID Level Class Status Hours \*Web Register Amari Coleman 100754834 Undergraduate No Acore Sighornere Apryll Skal Tyson 100867054 Undergraduate No Access Sophomore Undergraduate Armon Lynches Sean 100844327 \*\*Web Replaced . No Acons Sophorners

- 1. Log into SSB Panther Portal 9
- 2. Click on Faculty Advising Tab
- 3. Click on Assignment Tile.
- 4. Find CRN > Select class list under Roster.
- 5. View Class Roster

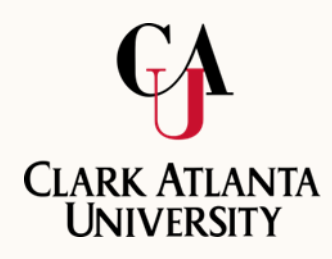

# **THANK YOU**